#### ี คู่มือการสมัครระบบหักบัญชีอัตโหมัติ (ATS) กับ บล.ดีบีเอส วิคเคอร์ส (ประเทศไทย) จำกัด

## **DBS** VICKERS SECURITIES

#### สำหรับเครื่อง ATM

Updated date : 01-Mar-2017

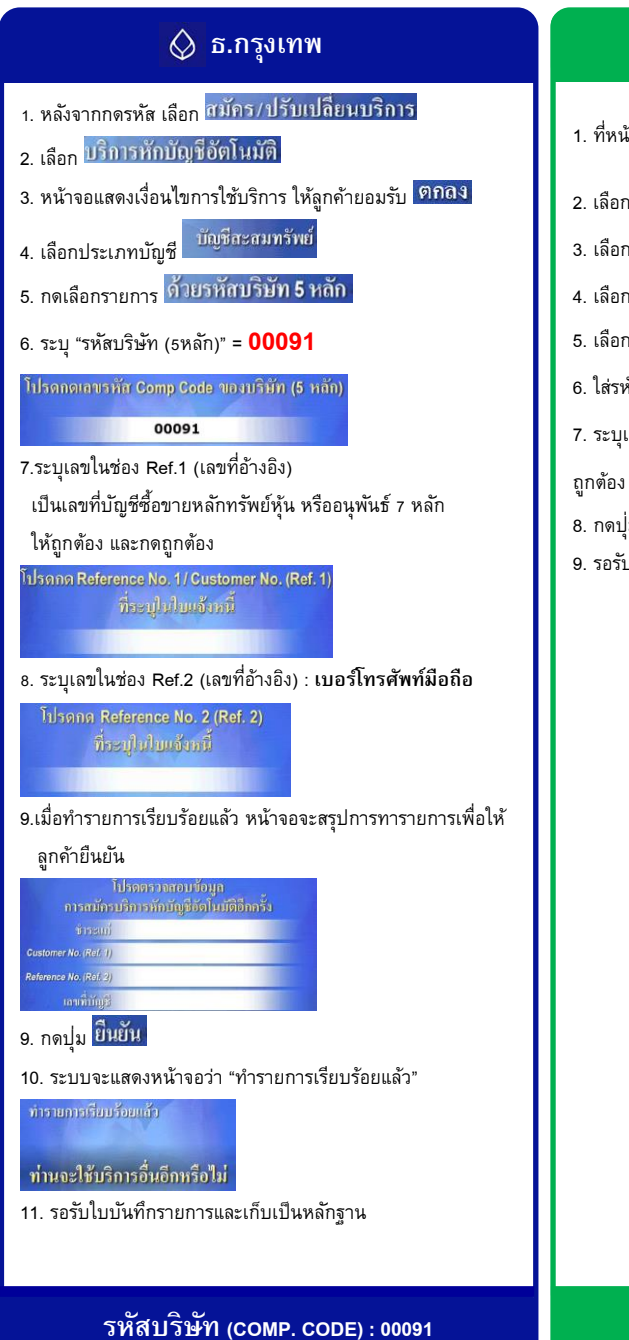

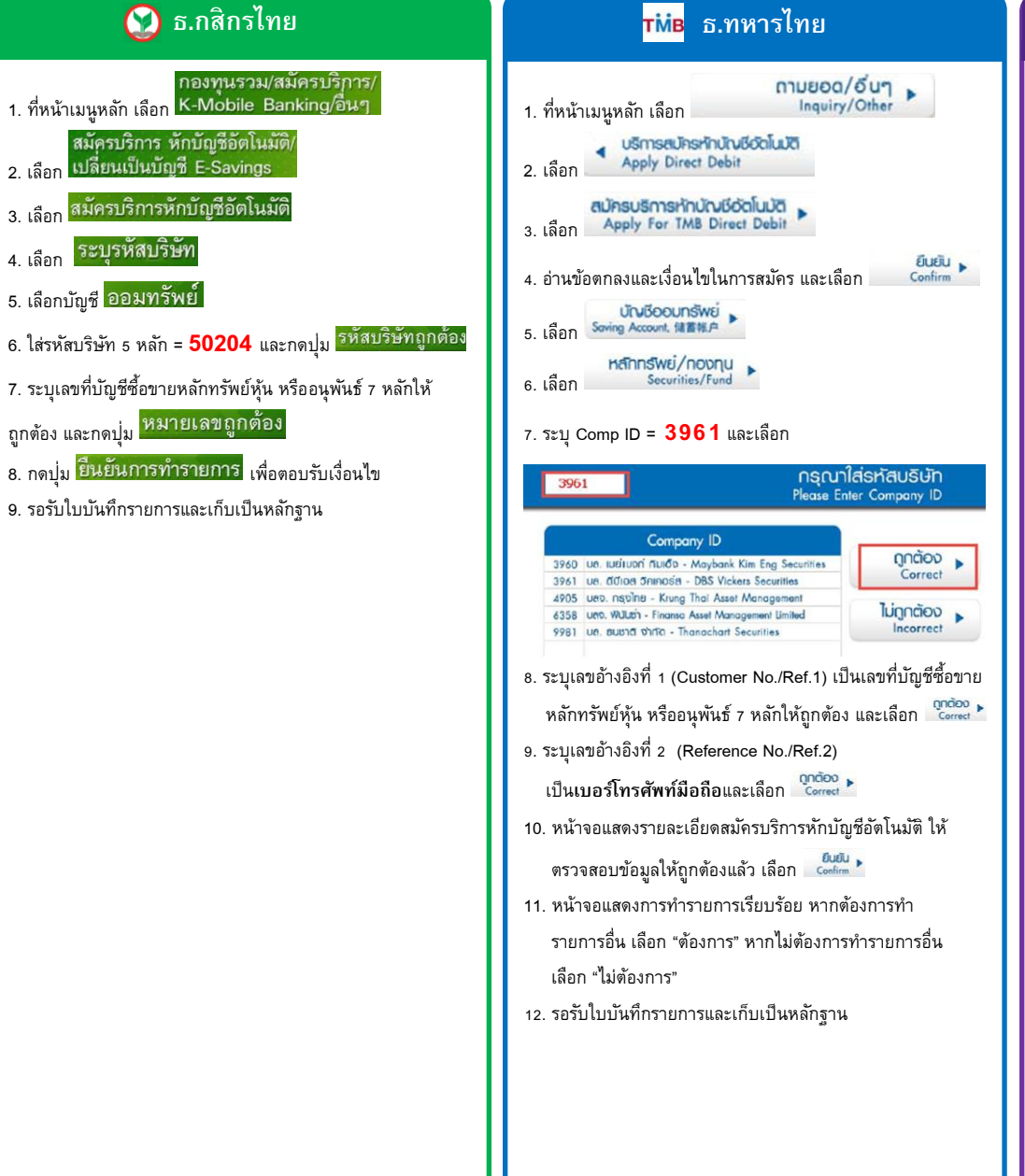

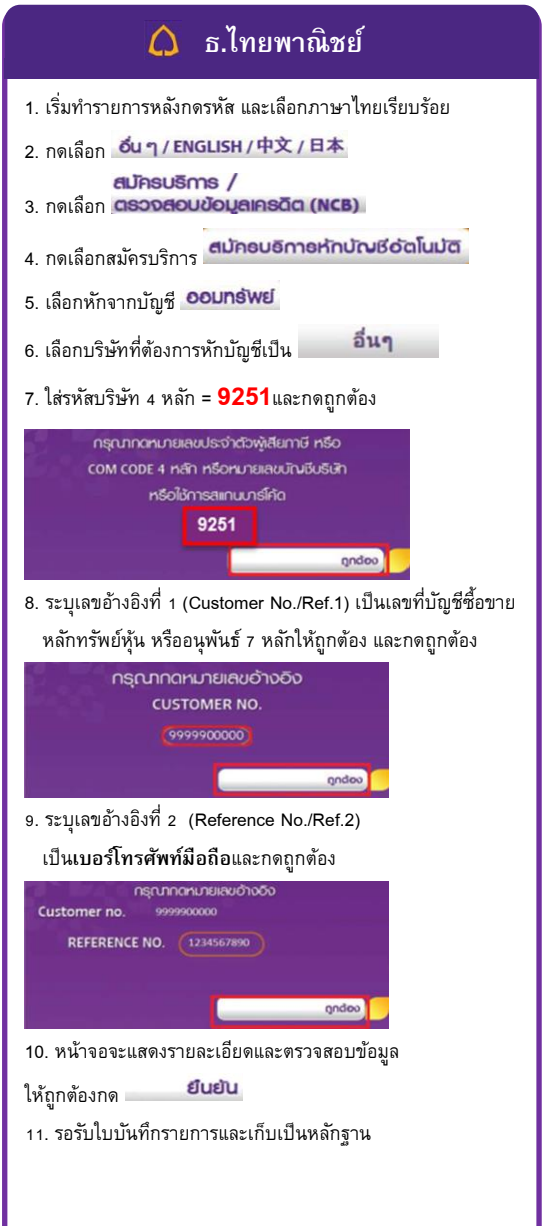

รหัสบริษัท (comp. code) : 50204

รหัสบริษัท (COMP. CODE) : 3961

เลขที่บัญชี BILLER / COMP. CODE : 9251

# **DBS** VICKERS SECURITIES

Updated date : 01-Mar-2017

## สำหรับเครื่อง ATM

5. เลือก อื่นๆ

20056 เหล็กเริ่มเคือง

เลือก ยืนยัน

💋 ธนาการธนชาต

🎒 ธ.กรุงไทย 赾 ธ.ธนชาต หลังจากกดรหัส เลือกเมนู "อื่น ๆ" บริการอื่น ๆ 1.หลังจากกดรหัส เลือกเมนู ENGLISH LANGUAGE / 中文 2. เลือก "สมัครหักบัญชีเงินฝาก/Account Registration" 2. เลื<sub>อก</sub> บริการอื่น ๆ 3. อ่านเงื่อนไขและเลือก ยีนยันการทำรายการ 3. เลือก สมัคร/ปรับเปลี่ยนบริการ 4 เลือก หลักทรัพย์/Securities เลือก หักบัญชีอัตโนมัติ 5. เลือก **ระบุธหัสบริษัท** ใส่รหัสบริษัท 4 หลัก = **5504**  ระบุ "รหัสบริษัท (รหลัก)" = 20058 และกดปุ่ม <mark>ถูกต้อง</mark> 6.1 ระบุเลขที่อ้างอิง(Ref.1) : เลขที่บัญชีซื้อขายหลักทรัพย์หุ้น โปรดระบุรทัสบริษัทที่ต้องการ **หรืออนุพันธ์ 7 หลักใ**ห้ถูกต้อง 请输入公司代码 6.2 คั้นด้วยเครื่องหมายจุด(.) 20058 6.3 ตามด้วยเลขที่อ้างอิง(Ref.2) : หมายเลขโทรศัพท์มือถือ 10 หลัก Guðu Confirm 6.4 ระบุจำนวนเงินให้ถูกต้องและกดปุ่ม <mark>ถูกต้อง</mark> Change โปรดระบุรหัสบริษัทที่ต้องการสำระ กดถูกต้อง 7. เลือกบัญชีที่ต้องการ ออมทรัพย์ / กระแสรายวัน โปรดใส่หมายเคซอ้างอิงที่ต้องการซำระ โดย ป้อน"จุด" (.) คั่นระหว่าง REF.1 และ 2 กดถูกต้อง 8. ระบุเลขที่อ้างอิง (Ref.1) : **เลขที่บัญชีซื้อขายหลักทรัพย์หุ้น หรือ** โปรดระบุจำนวนเงินที่ต้องการซำระ กดถูกต้อง อนุพันธ์ 7 หลัก แล้วเลือก ยืนยัน 7. ยืนยันการทำรายการโดยการกดปุ่ม 📖ลง เลขที่อ้างอิง (Ref.1) <u>XXXXXXXXX</u> หน้าจอจะแสดง รายการของท่านเสร็จสมบูรณ์แล้ว 9. ระบุ เลขที่อ้างอิง (Ref.2) : เบอร์โทรศัพท์มือถือ 9. รอรับใบบันทึกรายการและเก็บเป็นหลักฐาน IAUที่อ้างอิง (Ref.2)\_\_\_XXXXXXXXXX 9. ระบบจะแสดงรายละเอียดการทำรายการ เลือก ถู**กต้อง** 10. ระบบแสดงหน้าจอเมื่อทำรายการสำเร็จ

รหัสบริษัท (COMP. CODE) : 20058

รหัสบริษัท (COMP. CODE) : 5504